## Como Utilizar La Aplicación CFN Fleetwide para Dispositivos Android

La aplicación CFN Fleetwide es muy útil para que usted y su(s) operador(es) encuentren gasolineras cercanas que acepten nuestra tarjeta de combustible, dondequiera que usted y su(s) operadores se encuentren.

1. Primero comenzará en la pantalla de búsqueda de ubicación, como so ve a continuación:

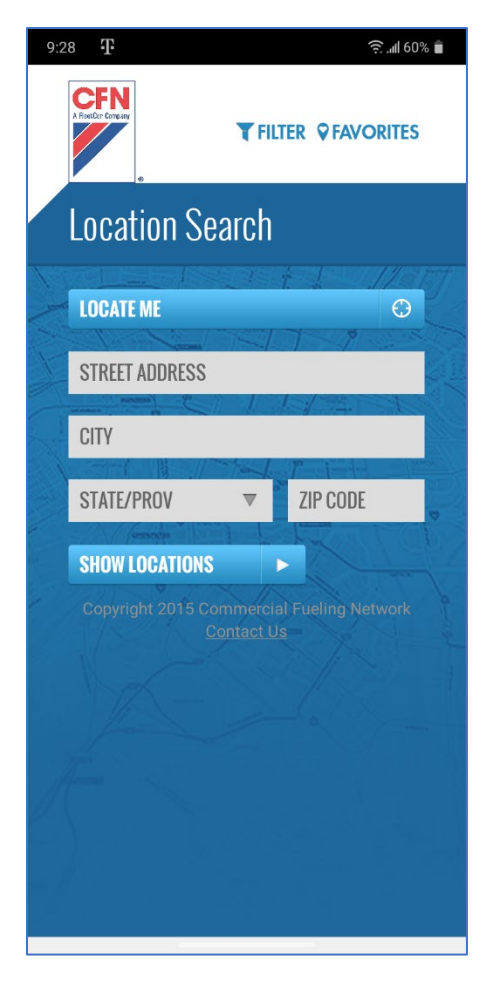

2. Para que la aplicación utilice su ubicación actual, haga clic en la barra azul "Locate Me" con un icono de la cruz. Esto utilizará las coordenadas GPS actuales de su smartphone.

**NOTE**: Si se le solicita que le de permiso a la aplicación para usar su ubicación actual, seleccione la opción que usted y/o su(s) operador(es) se sientan más cómodos seleccionando.

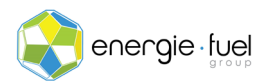

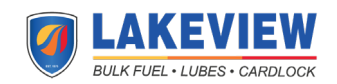

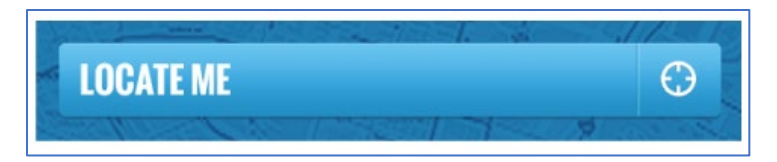

3. En la siguiente pantalla, se generarán automáticamente los 10 resultados de búsqueda mas cercanos a usted.

**NOTE**: Tenga en cuenta que estos resultados generados automáticamente pueden o no ser estaciones de combustible que le darán acceso a precios mayoristas de gasolina y diesel.

4. Para encontrar los sitios CFN, haga clic en el botón azul "FILTER", que se encuentra en la esquina superior derecha de la pantalla.

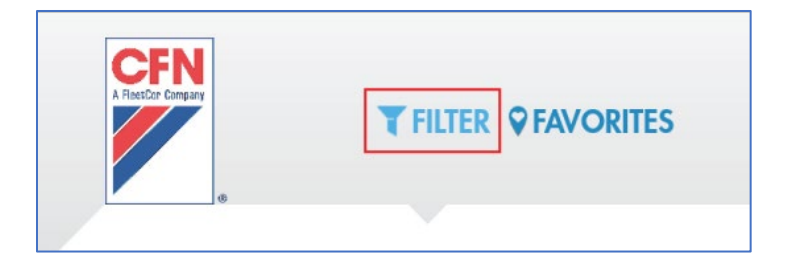

5. Haga clic en la barra azul "NETWORK". Marque las opciones "CFN Cardlock" y "CFNnet", donde aparecerán marcas de verificación azules en el lado derecho.

| NETWORKS       |          |  |
|----------------|----------|--|
| × CFN Cardlock | X CFNnet |  |
|                |          |  |

6. Haga clic en el botón "APPLY".

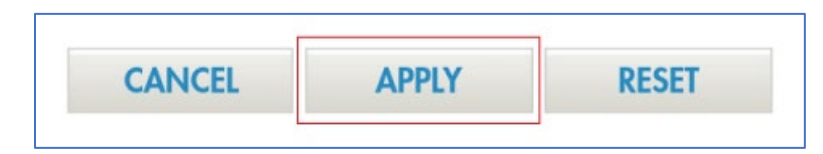

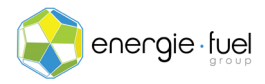

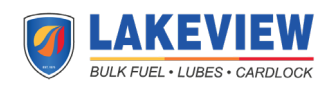

7. La siguiente pantalla se actualizará con 10 estaciones de servicio que ahora le darán acceso a precios mayoristas de gasolina y diesel.

**NOTE**: El proceso puede detenerse aquí. Continúe si usted y su(s) operador(es) están usando vehículos que necesitan acceso de 18 ruedas.

8. Para encontrar estaciones de combustible que le brinden a usted y a su(s) operador(es) access de 18 ruedas, haca clic nuevamente en el botón azul "FILTER", que se encuentra en la esquina superior derecha de la pantalla.

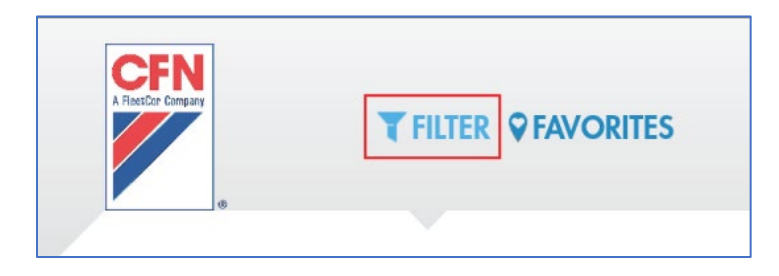

9. Haga clic en la barra azul "FACILITIES" y seleccione la barra "18 Wheel Access", donde aparecerá una marca de verificación azul en el lado derecho.

| FACILITIES             |                     |
|------------------------|---------------------|
| Highway Access         | Truck Stop          |
| i ≥ 18 Wheel Access    | Truck Wash          |
| Truck Parking          | C-Store             |
| Scales                 | High Speed<br>Pumps |
| Night Service<br>Phone | Motel               |
| Lounge                 | Laundry             |
|                        |                     |

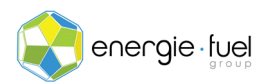

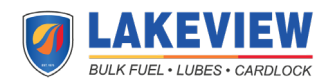

10. Haga clic en el botón "APPLY".

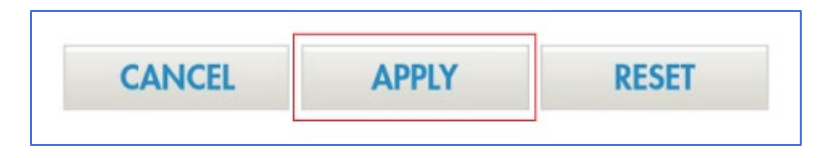

11. La siguiente pantalla le mostrará las 10 estaciones de combustible más cercanas que le permitirán obtener acceso a precios mayoristas de gasolina y diesel, que también tienen acceso de 18 ruedas a los surtidores de las estaciones.

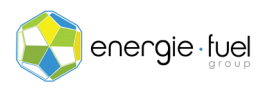

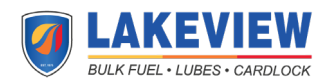